| Korte handleiding            |                                                                                             | 1. Over dit document                                                                                                    |         |
|------------------------------|---------------------------------------------------------------------------------------------|----------------------------------------------------------------------------------------------------|---------|
| a                            | Solpicite                                                                                   | Dit document geeft kort en duidelijk weer hoe je een PV installatie kan aanmaken in de app, hoe je een Solplanet om<br>in bedrijf stelt en hoe je de omvormer verbind met een wifi netwerk.                                                                                                    | vormer  |
| Solplanet App                | 13:47 III 🕈 🔳                                                                               | De inhoud van deze handleiding kan worden gebruikt voor de volgende modellen: <ul> <li>ASWS-S Serie</li> <li>ASW-S Serie</li> <li>ASW-T Serie</li> <li>ASW-T Serie</li> </ul>                                                                                                    |         |
|                              |                                                                                             | <ul> <li>ASW-LT-G2 (30-50 kW) Serie</li> <li>ASW-LT-G2 (30-50 kW) Serie</li> </ul>                                                                                                    |         |
|                              | Solplanet Nederlandse V                                                                     | De software van de Solplanet wifi stick dient 19B01-0021R of recenter te zijn. Neem contact op met het service team Solplanet als je hierover twijfelt, of als de installatie niet werkt.                                                                                                    | van     |
|                              | Eindgebruiker Zakelijke gebruikers                                                          | 2. Benodigdheden                                                                                                    |         |
|                              | E-mail of gebruikersnaam                                                                    | <ul> <li>Een Solplanet omvormer met wifi stick</li> <li>Wifi stick met software 19B01-0021R of recenter</li> </ul>                                                                                                    |         |
|                              | Solplanet@solplanet.nl                                                                      | <ul> <li>Een telefoon of tablet met iOS of Android als besturingssysteem</li> <li>Ai-energy app</li> <li>Ai-energy waarbuvoord voor de configuratie van de environmer of neem contact on met het lekale service taal</li> </ul>                                                                                                    | m       |
|                              | Wachtwoord                                                                                  | Arenergy wachtwoord voor de configuratie van de ontwormer, of neem contact op met net lokale service teal                                                                                                    |         |
|                              | Ø                                                                                           | 3. Voor je de app gebruikt                                                                                                    |         |
|                              | Onthoud wachtwoord                                                                          | <ul> <li>Zorg ervoor dat de volgende stappen zijn doorlopen alvorens je de app gebruikt:</li> <li>De Solplanet omvormer is geïnstalleerd volgens de richtlijnen</li> <li>De Solplanet wifi stick is aangebracht aan de omvormer (niet aan de wifi stick draaien!)</li> <li>De omvormer is gekoppeld aan een string zonnepanelen met het juiste voltage of aan een DC voedingsbron</li> <li>De draaikoon on de omvormer staat on (ON' (aan)</li> </ul> |         |
|                              | Inloggen                                                                                    | <ul> <li>Controleer of het groene LED lampje op de wifi stick constant aanstaat en het blauwe LED lampje uitstaat.</li> <li>Als het blauwe LED lampje aanstaat voordat je hebt geprobeerd de wifi stick te verbinden, neem dan contact op met het</li> </ul>                                                                                                    | service |
|                              | Wachtwoord vergeten?                                                                        | team van Solplanet                                                                                                    |         |
|                              | Hebt u geen account?                                                                        | 4. WiFi Stick LED Indicators                                                                                                    |         |
|                              |                                                                                             | There are two LED indicators on the WiFi stick, the state of each LED indicator is defined in the table below:                                                                                                    |         |
|                              |                                                                                             | Constant uit Constant aan Knipperend                                                                                                    |         |
|                              |                                                                                             | Groene LED     •     Wifi stick     •     Wifi stick staan     •     N/A       staat uit     aan                                                                                                    |         |
|                              |                                                                                             | Blauwe LED       •       Niet       •       Verbonden met de       •       Verbonden met de wifi         met de wifi       •       ASW-XXXX       •       ASW-XXXX aansluitpunt         •       ASW-XXXX       •       Informatie kan niet worde         •       ASW-XXXX       •       Informatie kan niet worde         •       staat aan       •       •                                                                                           | n       |
|                              |                                                                                             |                                                                                                    |         |
|                              |                                                                                             | 7 Maak installatie aan                                                                                                    | 1       |
| 5. App Download              |                                                                                             |                                                                                                    |         |
| Scan de onderstaande QR code | om de Ai-energy app te installeren, of zoek op Ai energy in de Google Playstore / App Store | 09:34     ■     09:37     ■       Installaties     ○     09:36     ■                                                                                                    |         |
|                              |                                                                                             | mei 03 <sup>d</sup> NA<br>© - Sunny Extended on the scanneer.                                                                                                    |         |
|                              |                                                                                             | Configureer                                                                                                    |         |
|                              |                                                                                             | parameters<br>Configures parameters was<br>Individuale omnommers                                                                                                    |         |

• Log na de registratie in op de app

Maak op de volgende wijze een account aan:

6. Account registratie

•

٠

Android

Klik op: 'Hebt u geen account?' op het beginscherm

Registratie is mogelijk via een telefoonnummer of emailadres

iOS

Handmatige invoer

|               | •11 🗢 ■>   | 09:38             | • II 🕆 🔳>       | 09:48                                            | , II 😤 🔳                | 11.05                                |
|---------------|------------|-------------------|-----------------|--------------------------------------------------|-------------------------|--------------------------------------|
|               |            | ← Kies install:   | atie            | Nieuwe installatie maken 2022.05.03              | ~                       | ← Nieuwe installatie maken           |
| 2T Ned        | eriandse 🗸 |                   |                 | Andere instellingen                              |                         |                                      |
| Zakelijke ş   | gebruikers |                   |                 | Azimuth                                          |                         |                                      |
|               |            |                   |                 | Hellingsprand                                    |                         |                                      |
| ۱I            |            |                   |                 | 0                                                |                         | гØ                                   |
|               |            |                   |                 | Opmerking 1                                      |                         | ٥                                    |
|               | Ø          |                   |                 |                                                  |                         | Installatie gemaakt!                 |
|               |            |                   |                 | Opmerking 2                                      |                         |                                      |
|               |            |                   |                 | Opmerking 3                                      |                         |                                      |
|               |            |                   |                 |                                                  |                         |                                      |
| ord vergeten? | _          |                   |                 | Aanmaken                                         |                         | Voeg dongle toe aan deze installatie |
| ccount?       |            | Nieuwe installati | e maken         |                                                  |                         | Kies een andere installatie          |
|               |            |                   | _               |                                                  |                         |                                      |
|               |            |                   |                 | 5. Vul alle velden geman<br>een rode asterisk in | keerd met<br>en klik op |                                      |
|               |            | 4. Klik op "Nie   | uwe installatie | 'Aanmaken'                                       | do ann                  | 7. Klik op "Voeg dongle to           |
|               |            | maken             |                 | toestemming voor h<br>van de locatie             | et gebruik              | deze installatie"                    |
|               |            |                   |                 |                                                  |                         |                                      |
|               |            |                   |                 |                                                  |                         |                                      |

Ð

 Klik op "Installatie maken of wijzigen"

(S) Service

installates

1. Klik op "+"

| 8. Omvormer instellingen                                                                                                    | 11:16 al 우드)<br>11:16 al 우드) 11:17 al 우드)                                                                                                    |  |  |  |  |  |  |  |
|----------------------------------------------------------------------------------------------------|----------------------------------------------------------------------------------------------------|--|--|--|--|--|--|--|
| 11:13 1<br>( )<br>( )<br>( )<br>( )<br>( )<br>( )<br>( )<br>( )                                                                                                    | Convormer configuratie     1/3     2/3     3/3     Control Action 2160190     MA30006012160190     Meterrype     EASTRON SDM 120     Control Action 2160190     Energiemeter inschabelen                                                                                                    |  |  |  |  |  |  |  |
| 'Ai-energy' wil verbinding<br>maken met wifinetwerk<br>'ASW-1412?     Instellingen actief vermogen     >                                                                                                    | Energiebeheer exporteren     Insteipunt vermogensilmiet asporteren     Netwerk instellen       U kunt de controle-instelling van het exporteren van energie voor het huidiga.     2000     W       Overslaan     Ja     Beperking blindvermogen inschakelen     Doorgaan                                                                                                    |  |  |  |  |  |  |  |
| Ven. Annuéer Verbind Je-<br>toegangspunt // Instellingen blindvermogen ><br>Omvormer update >                                                                                                    | Opplaan Sia deze stap over<br>Volgende stap                                                                                                    |  |  |  |  |  |  |  |
| Annuleren en handmatig verbinden       Volgende stap         8. Klik op 'Verbind' om verbinding te maken met de ASW-XXXX       9. Klik op het serienummer van de omvormer         10. Vul het wachtwoord in – contact       11. Klik op "Elektriciteitsnet code instellingen"                                                                                                    | <ul> <li>16. Klik op 'Ja' om de export vermogens limiet in te stellen, of klik op 'Overslaan' en ga verder bij stap 21</li> <li>17. Selecteer het metertype <ol> <li>Schakel het energiebeheer voor export in met het schuifje</li> <li>Vul het "Instelpunt vermogenslimiet" in 20. Klik op "Opslaan"</li> <li>Xlik vervolgens op "Volgende stap"</li> </ol> </li> </ul>                                                                                                    |  |  |  |  |  |  |  |
| Verbinding     service team       11:15     all P       11:15     11:16          ← Parameterinstellingen elektriciteitsnet code         ← Code elektriciteitsnet           ← Parameterinstellingen         ← Code elektriciteitsnet           ← Bektriciteitsnet       ← Code elektriciteitsnet         ↓       ↓       ↓       ↓       ↓                                                                                                    | 11:17                                                                                                    |  |  |  |  |  |  |  |
| Instellingen voor opstartparameters > Adere A<br>Mode aaaaaaaaaaaaaaaaaaaaaaaaaaaaaaaaaaaa                                                                                                    | Kies wiffi-netwerk     Maak verbinding met *2066*       Als er meer dan één retwerk is, wordt anbevolen<br>om het hoofdnetwerk van de klant te klezen.     Voer wiffi-wachtwoord in            © DIRECT-CF-HP PageWide MFP P5775 <ul> <li>Page Mide MFP P5775</li> <li>Bezin met verbinden</li> </ul>                                                                                                    |  |  |  |  |  |  |  |
| Brazil Brazil Br | Zscaler     Houd de mobiles telefon en het apparaat dicht bij de router       2190     step1       2066     step2       2097     step3                                                                                                    |  |  |  |  |  |  |  |
| Ch costs Venetaer<br>Nere Zesland<br>Als 4772 : 2015<br>Palard<br>12 Soloptoor<br>13 Soloptoor<br>14 Sign Als 4772 : 2015<br>Palard                                                                                                    | Agicap-Chromecast step4 C DIRECT-03-HP M281 LaserJet + Handmatig toevoegen Doorgaan                                                                                                    |  |  |  |  |  |  |  |
| 12. Klik op "Elektriciteitsnet code<br>instellingen"       13. betetteel<br>elektriciteitsnet code en klik op<br>'Opslaan'       14. Klik drie keer op het pijltje om<br>terug te gaan naar de vorige<br>stap.       15. Klik op "Volgende stap"                                                                                                    | 23. Selecteer het eigen wifi netwerk24. Vul het wachtwoord voor de wifi in en<br>klik op "Doorgaan"25. Verbind de telefoon met het wifi<br>netwerk. Wacht tot het proces is<br>afgerond, dit kan enkele minuten<br>duren5                                                                                                    |  |  |  |  |  |  |  |
| 14.01 all ♥■> 1118♥ al ♥■><br>← Network histelen<br>Bug 1/3                                                                                                    | 9. Contact<br>Contacteer bij technische problemen met de producten van Solplanet ons service team                                                                                                    |  |  |  |  |  |  |  |
| Browstig de stat van het bluwwe LED-Isropie op   Browstig de stat van het bluwwe LED-Isropie op   Browstig de stat van het bluwwe LED-Isropie op   Browstig de stat van het bluwwe LED-Isropie op   Browstig de stat van het bluwwe LED-Isropie op   Browstig de stat van het bluwwe LED-Isropie op   Browstig de stat van het bluwwe LED-Isropie op   Browstig de stat van het bluwwe LED-Isropie op   Browstig de state van het bluwwe LED-Isropie op   Browstig de state van het bluwwe LED-Isropie op   Browstig de state van het bluwwe LED-Isropie op   Browstig de state van het bluwwe LED-Isropie op   Browstig de state van het bluwwe LED-Isropie op   Browstig de state van het bluwwe LED-Isropie op   Browstig de state van het bluwwe LED-Isropie op   Browstig de state van het bluwwe LED-Isropie op   Browstig de state van het bluwwe LED-Isropie op   Browstig de state van het bluwwe LED-Isropie op   Browstig de state van het bluwwe LED-Isropie op   Browstig de state van het bluwwe LED-Isropie op   Browstig de state van het bluwwe LED-Isropie op   Browstig de state van het bluwe state van het bluwe sta                                                                                                    | <ul> <li>Contacteer bij technische problemen met de producten van Solplanet ons service team.</li> <li>Zorg ervoor dat je de volgende informatie bij de hand hebt zodat wij jou het beste kunnen helpen! <ul> <li>Het type omvormer</li> <li>Het serienummer van de omvormer</li> <li>De hoeveelheid en het type van de aangesloten zonnepanelen</li> <li>De foutmelding</li> <li>Locatie van de installatie</li> <li>Garantiekaart (informatie over de garantie)</li> </ul> </li> </ul>                                                      |  |  |  |  |  |  |  |
| Doorgaan Eindproces                                                                                                    | SOLPLANET INTERNATIONALSOLPLANET AUSTRALIASOLPLANET THESOLPLANET POLANDservice@solplanet.netService: +61 390 988 674NETHERLANDSService: +48 13 4926 109service.au@solplanet.netService: +31 20 240 2203service.pl@solplanet.netservice.nl@solplanet.netservice.nl@solplanet.net                                                                                                    |  |  |  |  |  |  |  |
| <ul> <li>26. Lees de instructies op deze afbeelding goed door om erachter te komen of de wifi dongle is verbonden met internet. Als het blauwe LED lampje constant aanstaat kun je op 'doorgaan' klikken, ga anders terug naar voorgaande stappen.</li> <li>27. Klik op 'Eindproces' om terug te keren naar het overzicht met de aangemelde installaties. Het kan nodig zijn om de pagina eenmalig opnieuw te laden.</li> </ul>                                                                                                    | SOLPLANET HUNGARY     SOLPLANET TURKEY     SOLPLANET BRAZIL     AISWEI CHINA       Service: +36 465 00 384     Service: +90 850 346 00 24     Support: +55 51 99765 3389     Service: +86 400 801 9996       service.hu@solplanet.net     Service: t@solplanet.net     Support: +55 51 99765 3389     Service: +86 400 801 9996       SolPLANET SPAIN     SOLPLANET GERMANY     SOLPLANET KOREA     SOLPLANET SOUTH AFRICA       Service: +31 20 800 4844     Service: +31 20 800 4844     Service: +82 31 422 8110     Service@solplanet.net |  |  |  |  |  |  |  |

|   |                                           | 7 |
|---|-------------------------------------------|---|
| 6 |                                           |   |
|   | Ai_energy_Quick_Installation_Guide_EN_v01 | 7 |
|   |                                           |   |
|   |                                           |   |
|   |                                           |   |
|   |                                           |   |
|   |                                           |   |
|   |                                           |   |
|   |                                           |   |
|   |                                           |   |
|   |                                           |   |
|   |                                           |   |
|   |                                           |   |
|   |                                           |   |
|   |                                           |   |